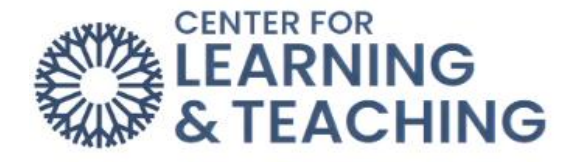

## **Open LMS App Instructions**

- 1. Download the Open LMS App by clicking here.
- 2. There are two options to access OCCC's Moodle site through the Open LMS app:

Open the app. Type occc.mrooms3.net for "your site"

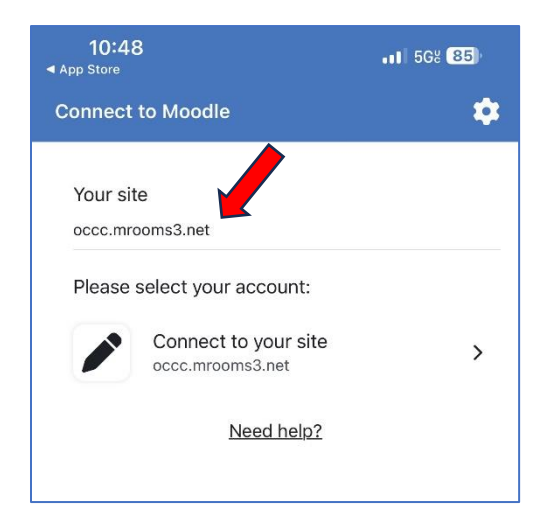

OR choose "scan QR code".

| 10:54                      | •11 5G% <mark>83</mark> ) |
|----------------------------|---------------------------|
| Connect to Moodle          | \$                        |
| 3                          |                           |
| Your site                  |                           |
| https://campus.example.edu |                           |
| OR                         |                           |
| Scan QR code               |                           |
| Need help?                 |                           |

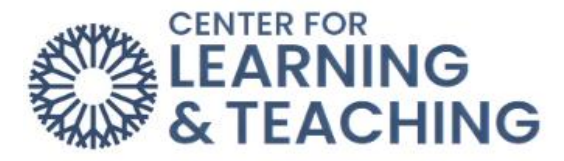

If you choose to scan the QR login code, then you can access that code through Moodle by clicking your initials in the top right corner of this page, then clicking "Profile".

| 4 9 AR •      |
|---------------|
| Profile       |
| Grades        |
| Calendar      |
| Messages      |
| Private files |
| Reports       |
| Preferences   |
| Log out       |

Finally, scan the QR code under "mobile app".

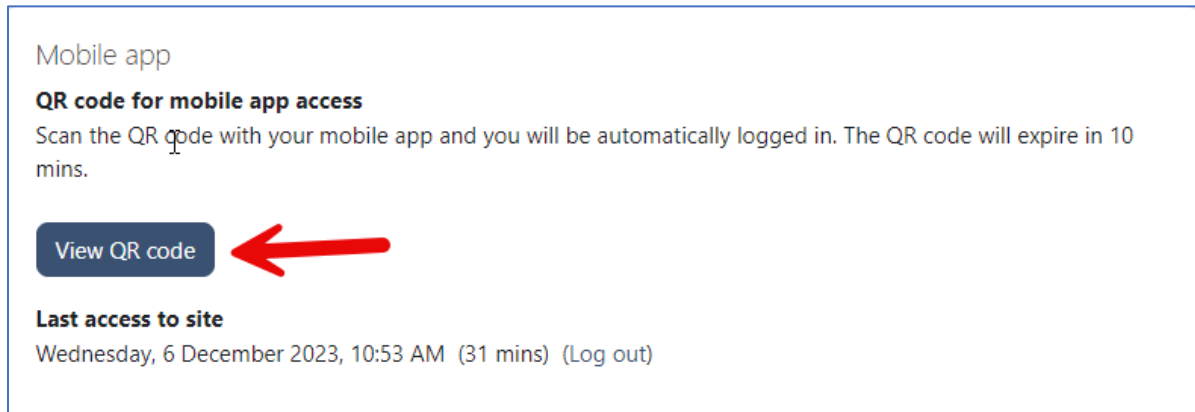

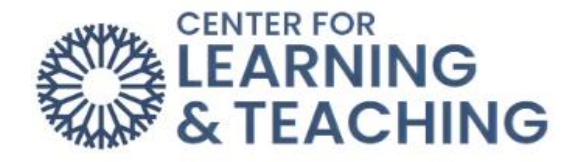

3. Log in using your OCCC credentials.

| 11:26                          | •11 5G8 80) |
|--------------------------------|-------------|
| OCCCC                          |             |
| Sign in with your OCCC account |             |
| adrian.i.razolopez@occc.edu    |             |
| Password                       |             |
| Sign in                        |             |

Note: The Moodle app will NOT work with our site; we can only use the Open LMS app.

If you have questions or need assistance, please contact the Center for Learning and Teaching at clt@occc.edu or 405-682-7838.